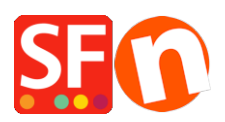

Base de connaissances > Pages et Produits > RÉFÉRENCEMENT NATUREL | Comment modifier le titre de page affiché dans l'onglet de mon navigateur ?

## RÉFÉRENCEMENT NATUREL | Comment modifier le titre de page affiché dans l'onglet de mon navigateur ?

Merliza N. - 2021-12-08 - Pages et Produits

- Lancez votre boutique dans ShopFactory
- Dans l'arborescence de gauche, sélectionnez une page, par exemple la page d'accueil.
- Cliquer sur ÉDITER LA PAGE et sélectionner le bouton PROPRIÉTÉS
- Dans l'arborescence à gauche, sélectionnez RÉFÉRENCEMENT NATUREL
- Changez le texte sous le TITRE DE LA PAGE HTML

| Page Properties Wizard - Home Page                                                                                                    |                                                                                                    |           |           |        | ×       |
|----------------------------------------------------------------------------------------------------|----------------------------------------------------------------------------------------------------|-----------|-----------|--------|---------|
| Page Properties 2 Page design Product/Paragraph design tink Image group 1                                                                                                    | Enter details for search engines (Meta Tags)<br>HTML Page Title (shown at top of Browser wind<br>Welcome | low)      |           |        | Ð:      |
| සි Link Image group 2<br>සි Link Image group 3                                                                                                    | Description                                                                                              |           |           | ^<br>~ | tł      |
| Constant State     Constant State     Constant | Search words (abc,def, Lorem ipsum dolor sit an                                                          | net)      |           | ~      | in<br>1 |
| <pre></pre> <pre> </pre> <pre> </pre>                                                                                                    | Page filename:                                                                                           | D-2 front | .html     |        |         |
|                                                                                                    |                                                                                                    |           |           |        |         |
|                                                                                                    |                                                                                                    |           | OK Cancel | Help   |         |

- Cliquez sur OK

- Ensuite, il suffit de choisir Paramètres -> Tout reconstruire, puis de republier votre site et vous verrez le titre en haut du navigateur.